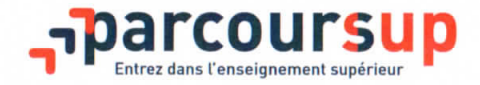

Tout ce qu'il faut savoir pour préparer et réussir son entrée dans l'enseignement supérieur

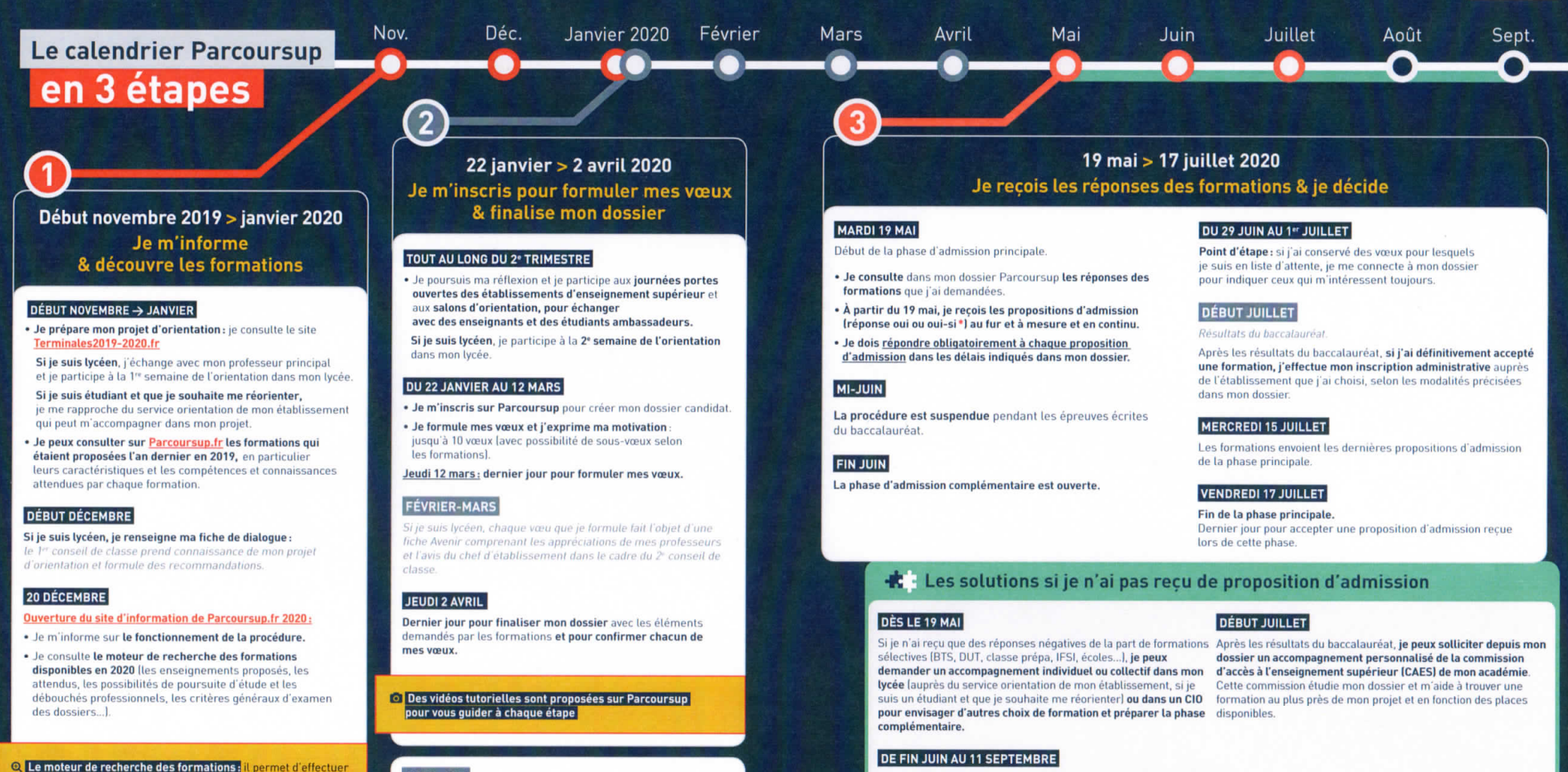

des recherches par mots clès ou par type de formation, de géolocaliser les établissements et de consulter des suggestions de formations similaires à celle recherchée... En 2020, près de 600 nouvelles formations sont disponibles sur Parcoursup.

Les formations que j'ai demandées examinent mon dossier à partir des critères généraux d'examen des vœux qu'elles ont indiqués dans leur fiche de présentation Parcoursup.

AVRIL-MAI

La répanse « Qui-si » signifie que vous êtes accepté dans la formation à condition de suivre un parcours de réussite adapté à votre profil (remise à niveau, soutien, l'utorat...]. Ce parcours de réussite vous est proposé par la formation afin de consolider ou de renforcer certaines compêtences nécessaires pour vous permettre de réussir vos études supérieures.

Je peux participer à la phase complémentaire et formuler jusqu'à

10 nouveaux vœux dans les formations qui disposent de places

disponibles. Ces formations seront accessibles depuis le moteur

de recherche des formations Parcoursup

MINISTÈRE DE L'ÉDUCATION

NATIONALE ET

MINISTÈRE DE L'ENSEIGNEMENT SUPÉRIEUR, DE LA RECHERCHE ET DE L'INNOVATION

## **RESSOURCES NUMERIQUES**

## ACCES A LA PLATEFORME PEDAGOGIQUE LLU SUR MOODLE

- 1. se connecter sur EFORMATION <u>http://eformation.univ-grenoble-alpes.fr</u> , accès sans compte universitaire
- « nouveau compte » remplir le formulaire et valider « créer mon compte »
- **3.** ouvrir votre boîte mail et suivre le lien qui renvoie sureformation et confirme l'inscription
- 4. retourner sur l'accueil et sélectionner le cours
- 5. dans onglet auto inscription (étudiant) rentrer la clé
- 6. Pour chaque cours vous pouvez vous connecter avec la clé suivante : jelu : jeluLLUUGA

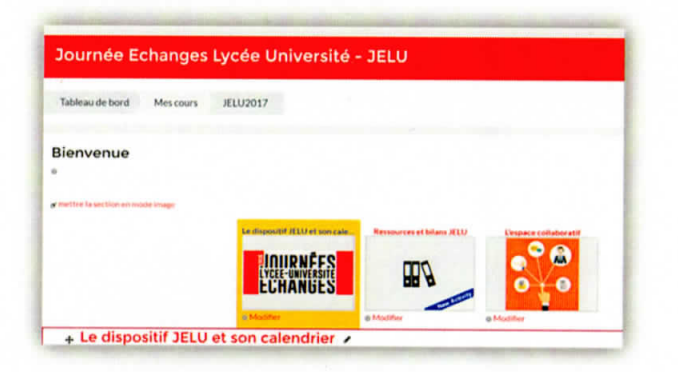